## Modus V Surgical Overlay Concept

### synaptive 😤

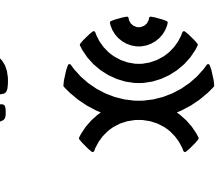

19JUL2018

Current Overlay

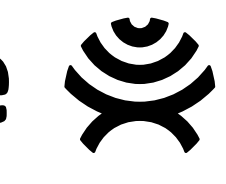

modus v

>

8

¢...

11

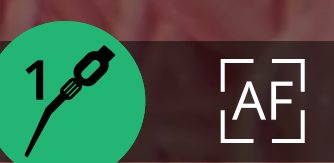

FOCUS 433.5 mm

zoom 60%

LIGHT 47%

03:47:09

2:29:26 PM

#### End Effector Mode

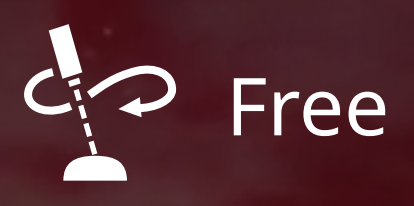

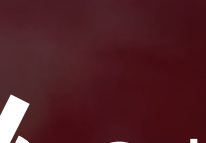

Orbit

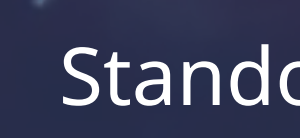

Standoff

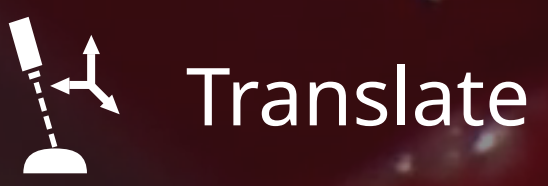

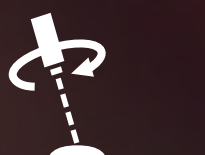

Rotate

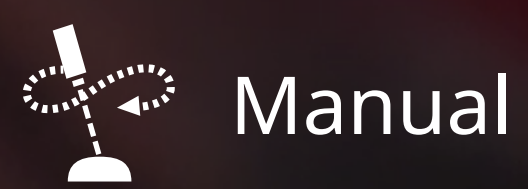

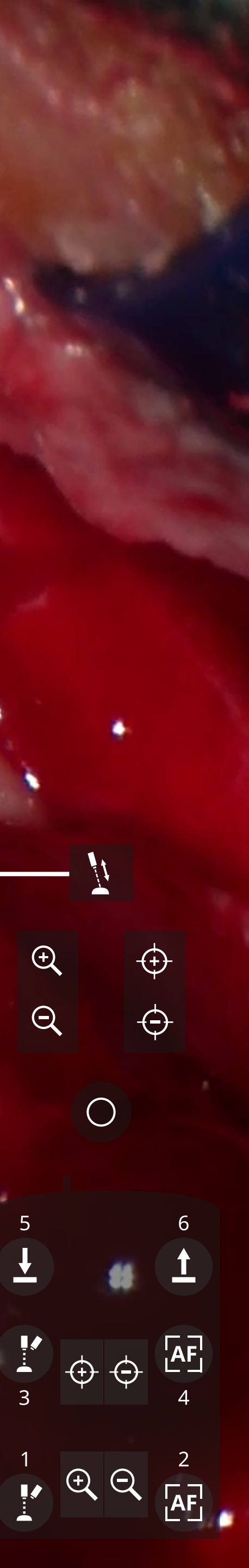

. 1

New Overlay Concept

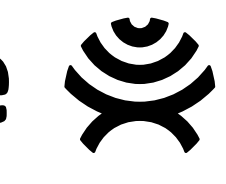

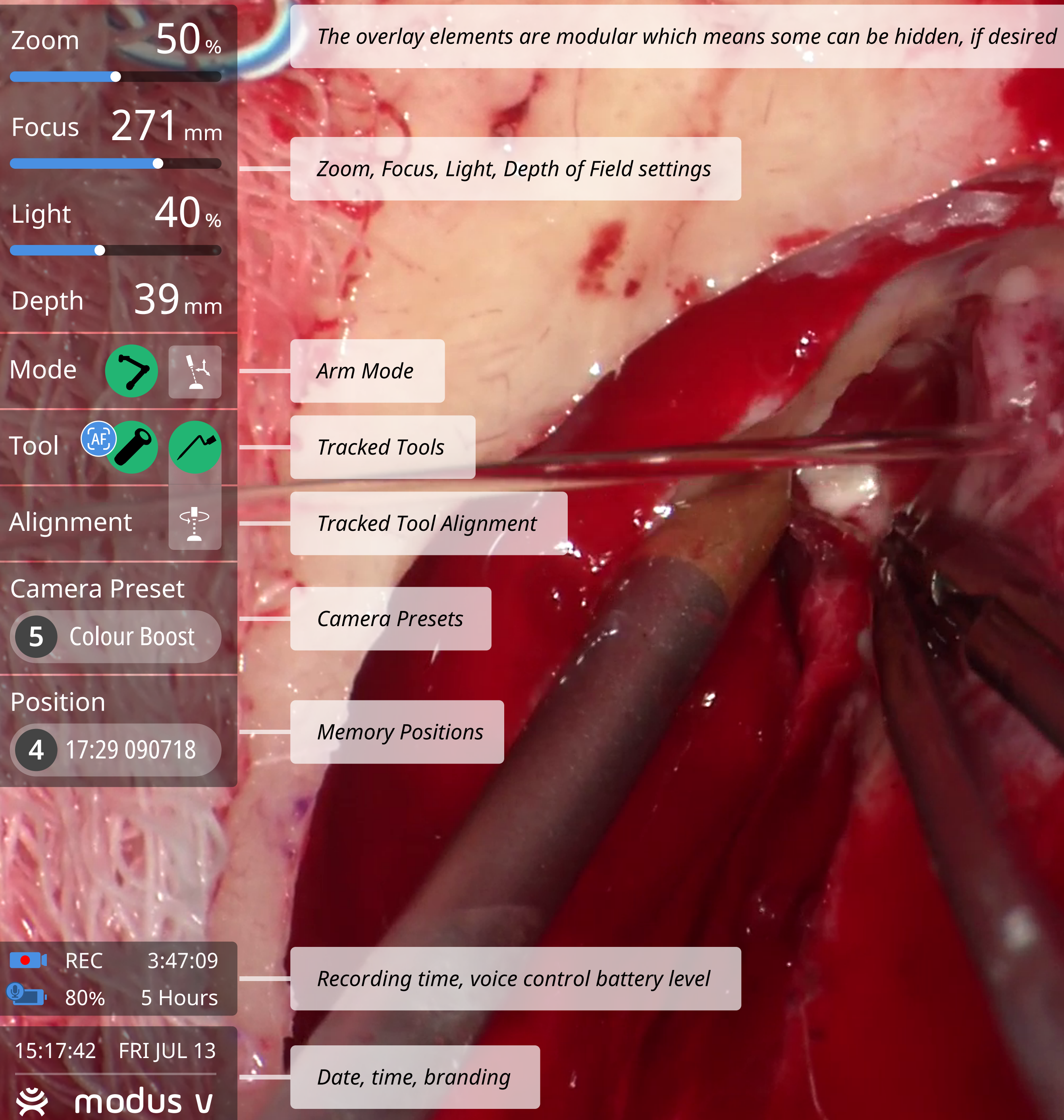

Sample notifications

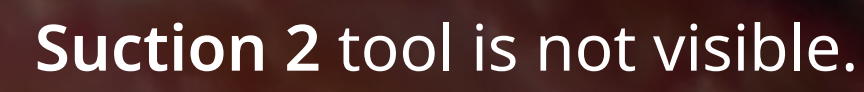

Memory position saved.

Multi-function pedal button mapping

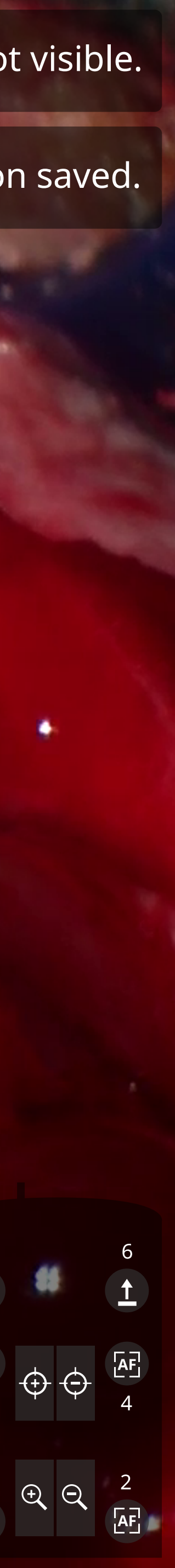

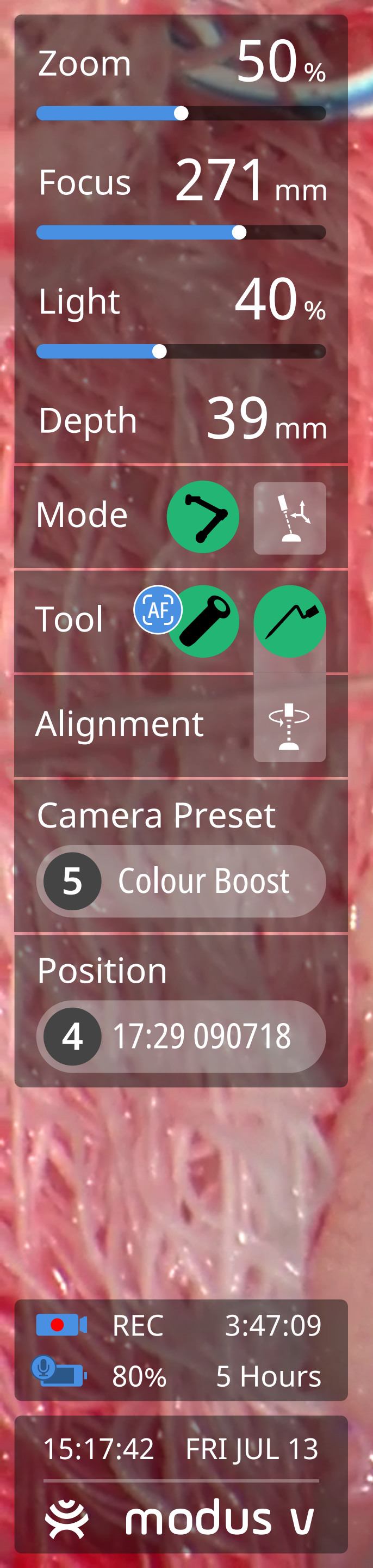

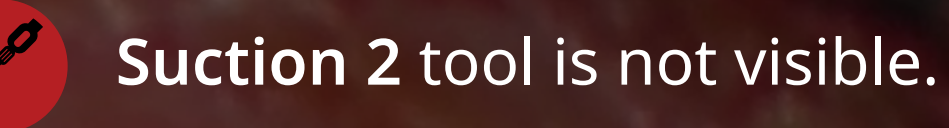

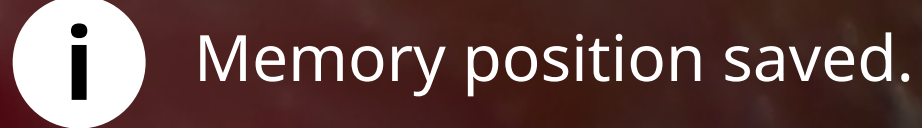

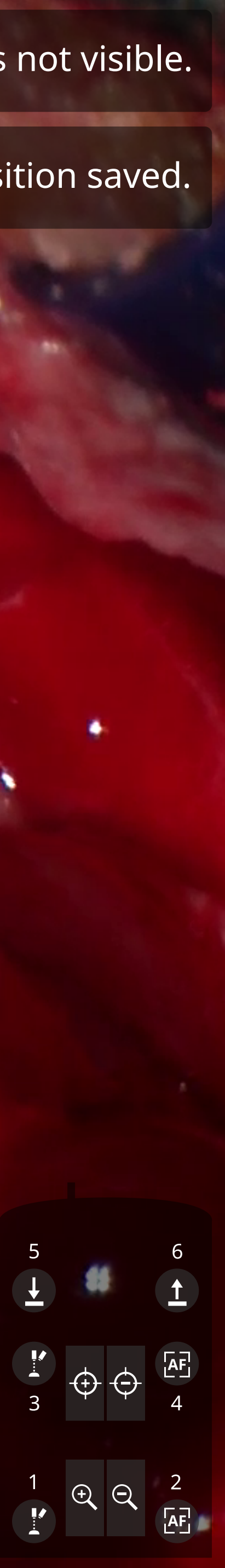

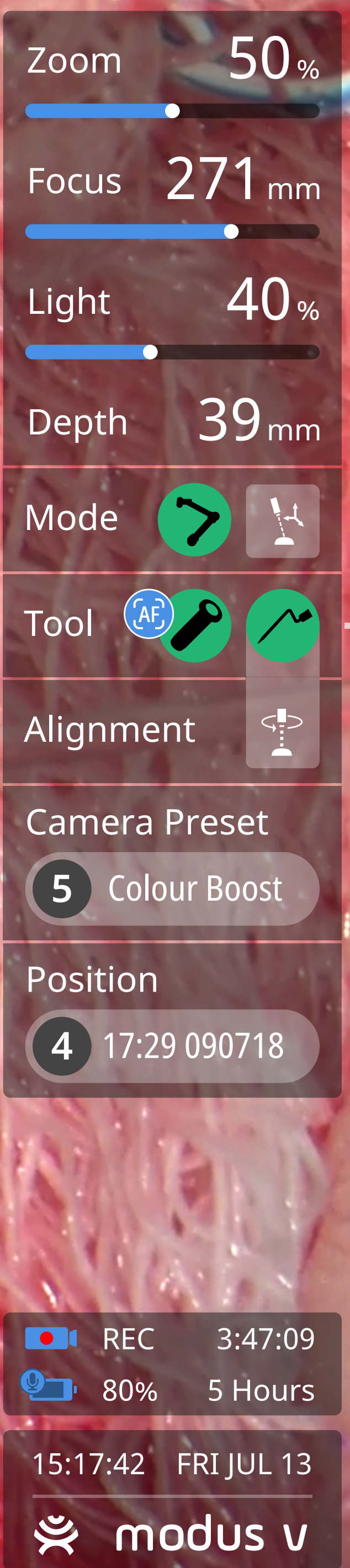

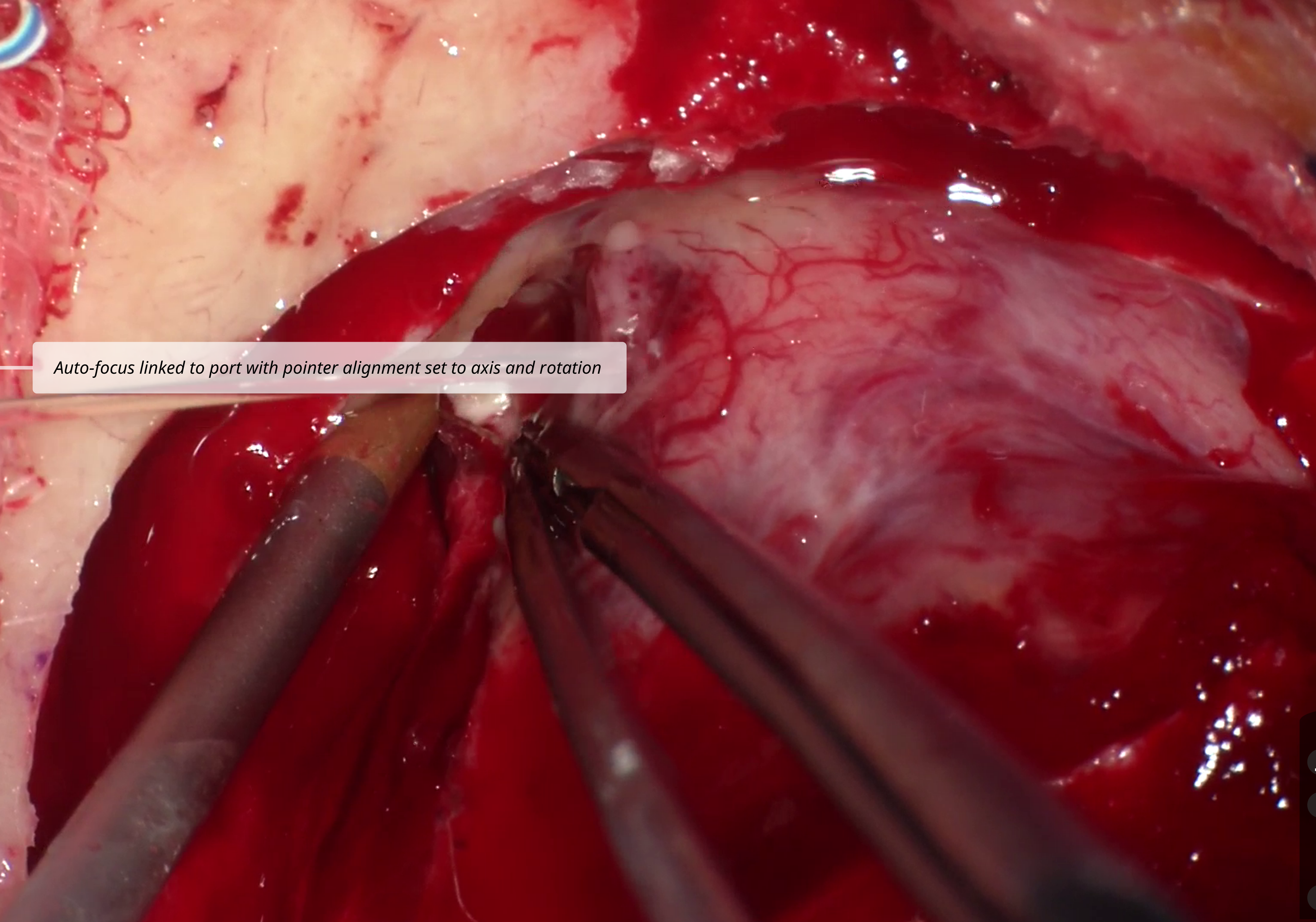

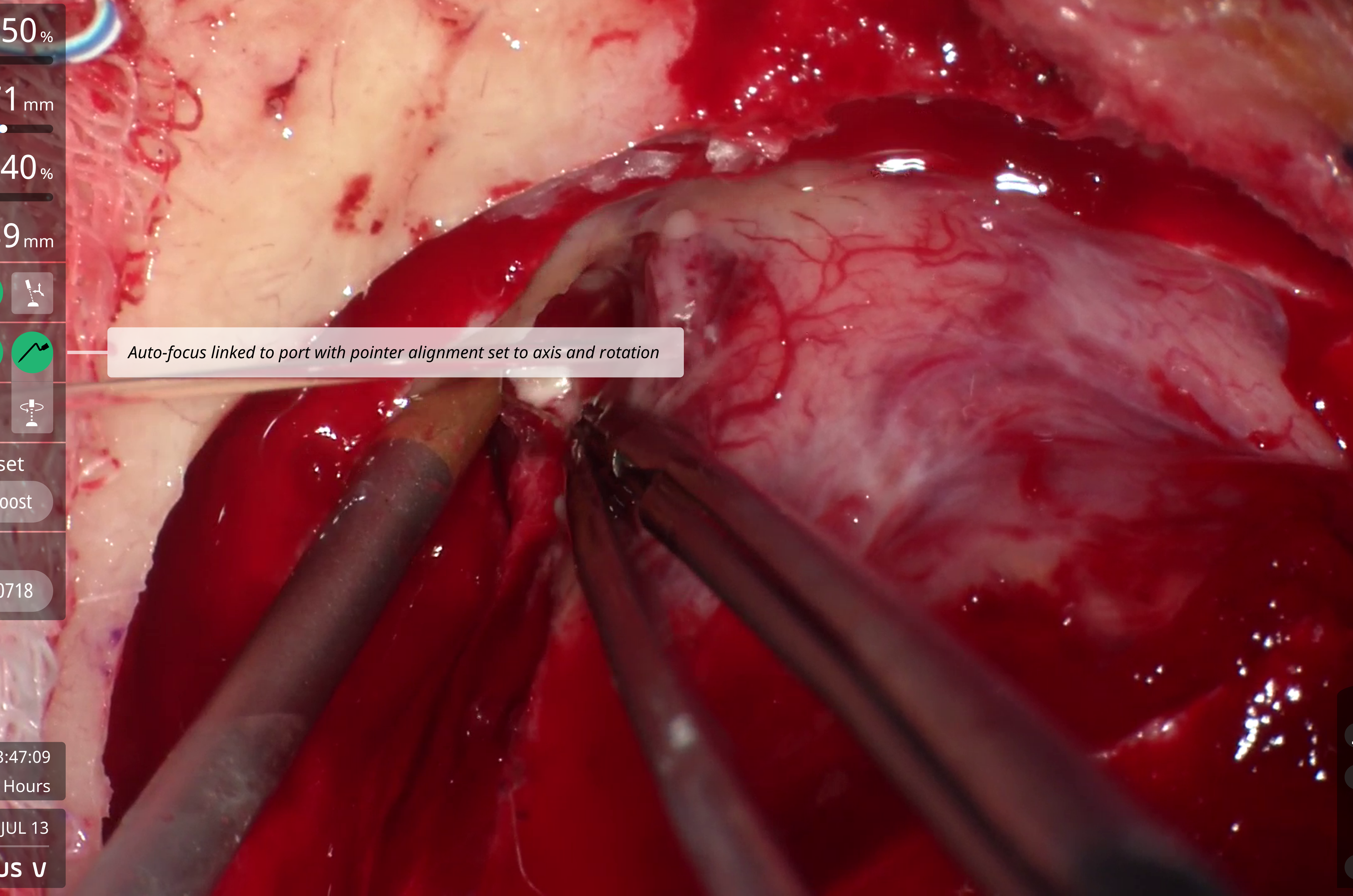

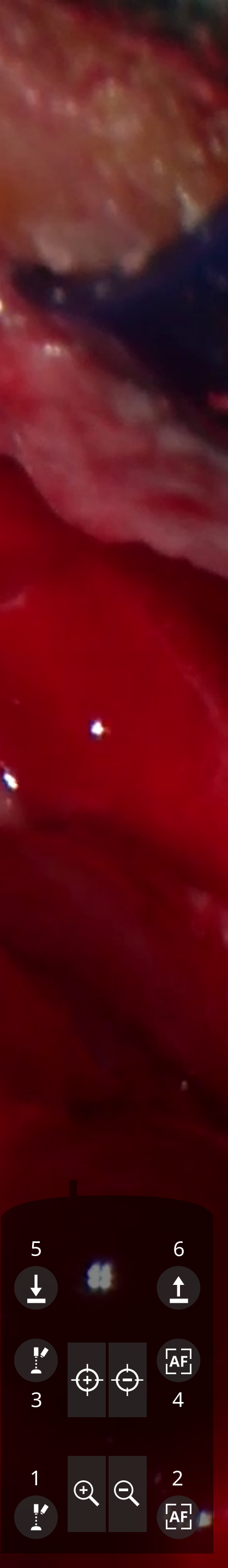

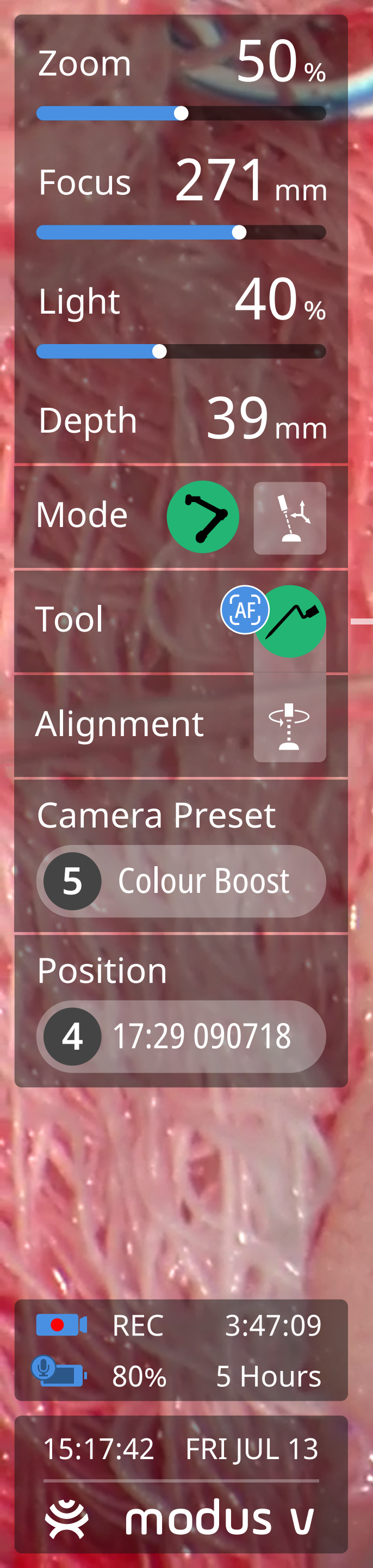

Auto-focus linked to pointer

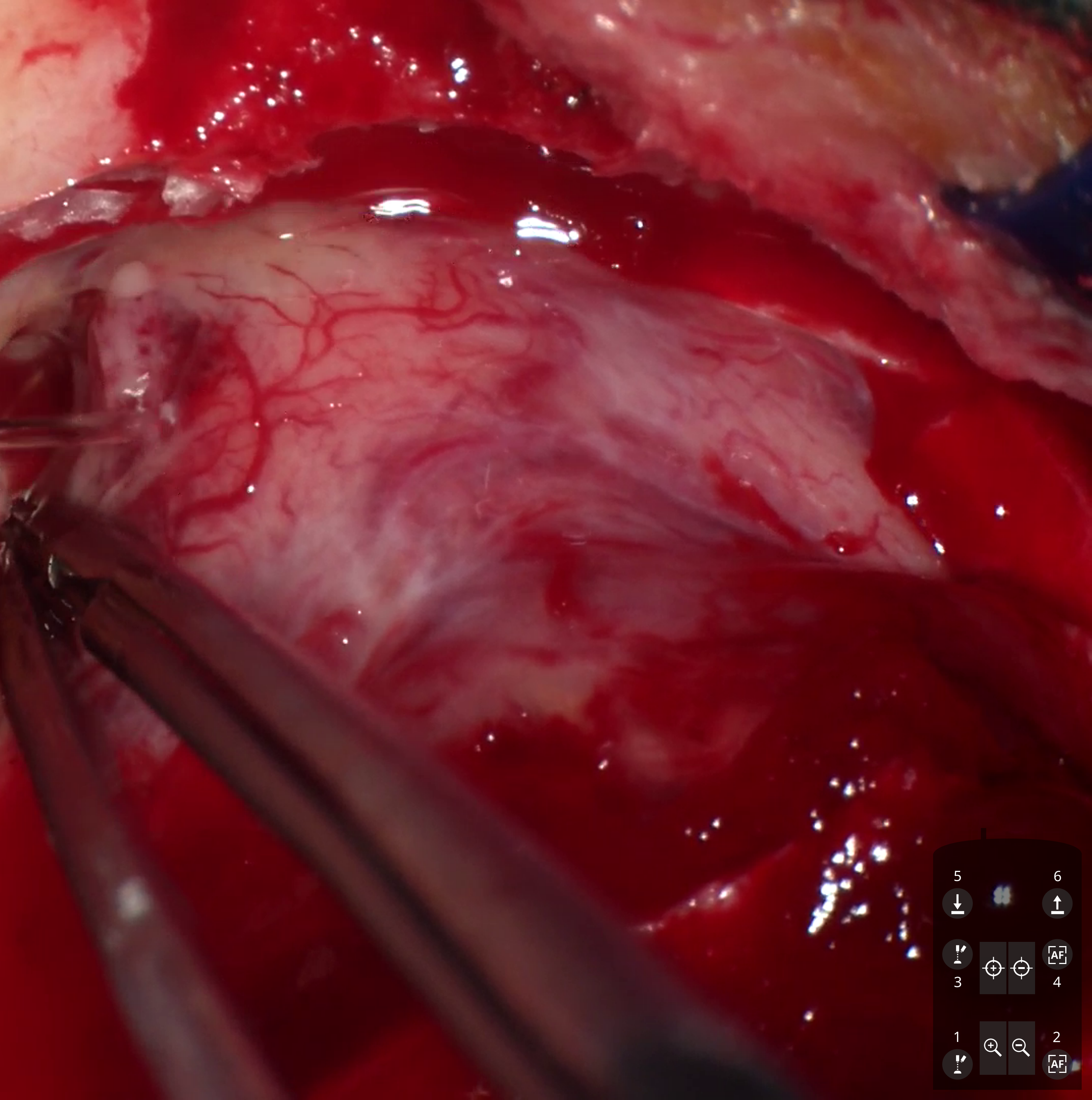

# Trigger Menus

Trigger menus are a proposed new feature for the CAS-lite environment. It's desirable to give the surgeon direct control over many frequently-used Modus V functions that, currently, can only be accessed using the touchscreen user interface. The new voice control feature will accomplish this, but an alternative means of accessing these functions may prove beneficial, especially if a user is unable or unwilling to use voice control.

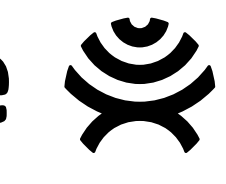

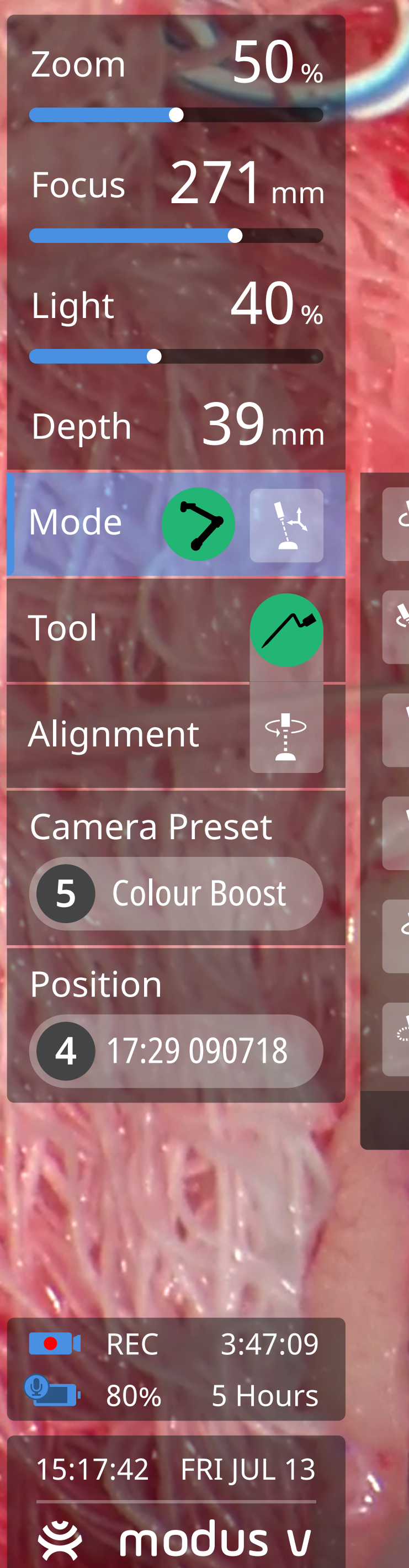

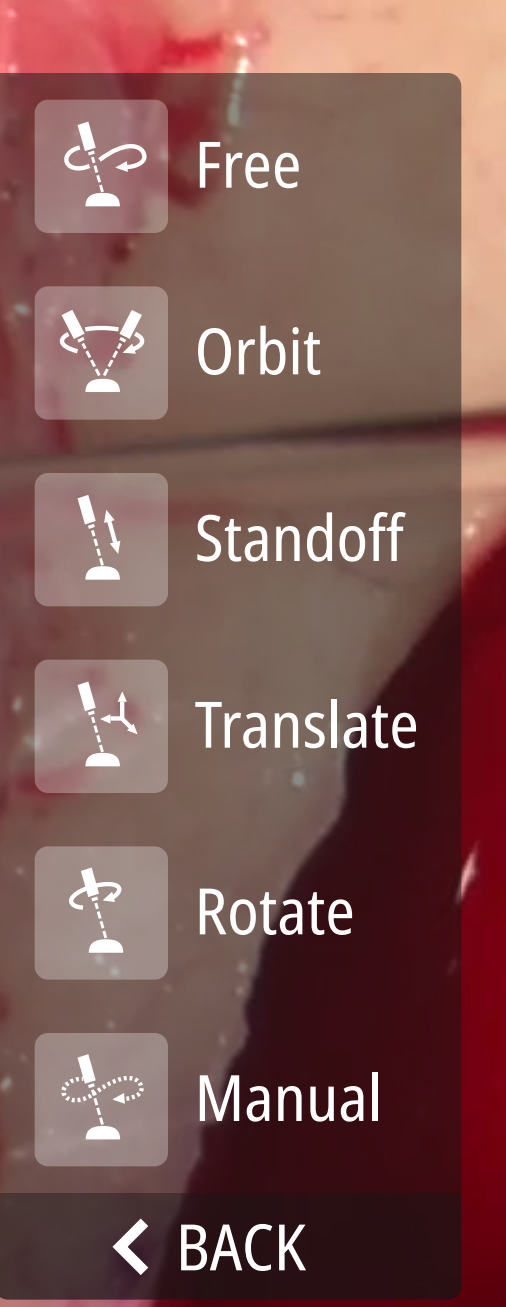

Actuating the end effector center toggle switch (in either direction) activates trigger menus, currently: Arm Mode, Tracked Tool, Alignment, Camera Preset, and Memory Position.

*If no switches are actuated at this point, trigger submenus will disappear after a few seconds.* 

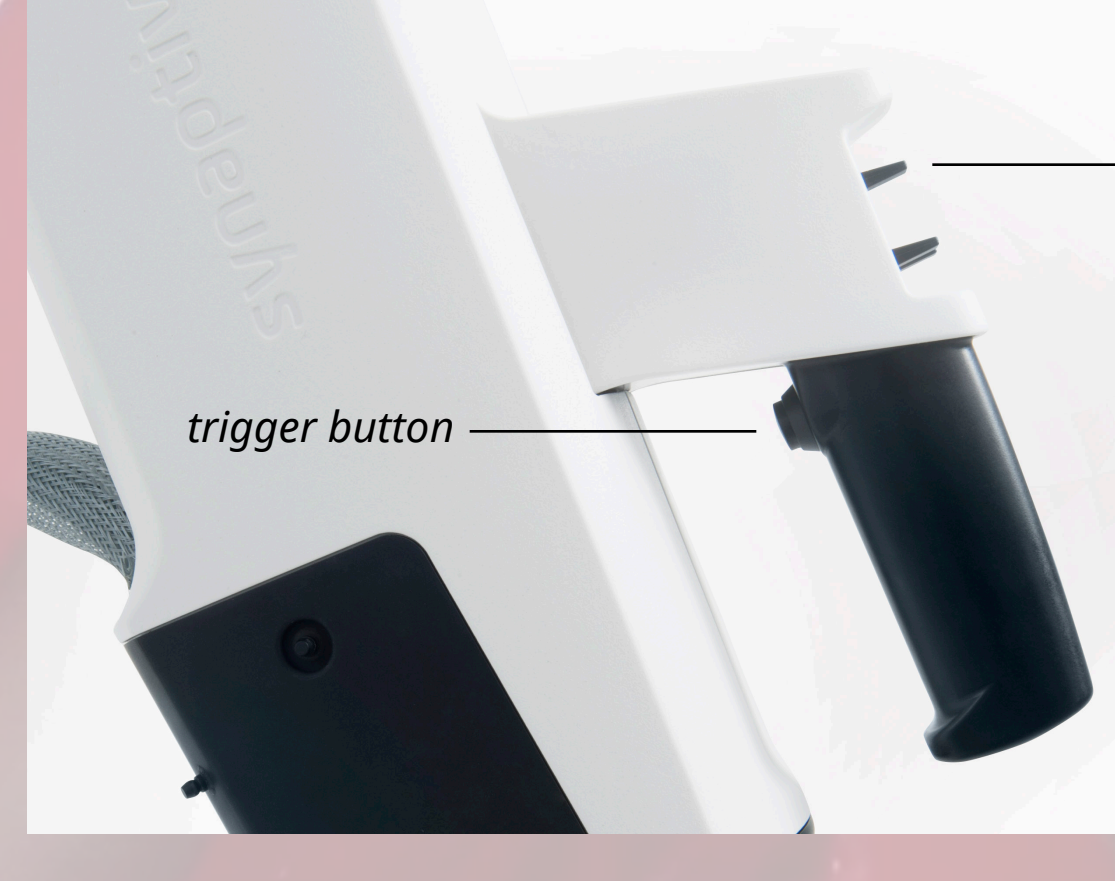

- center toggle switch

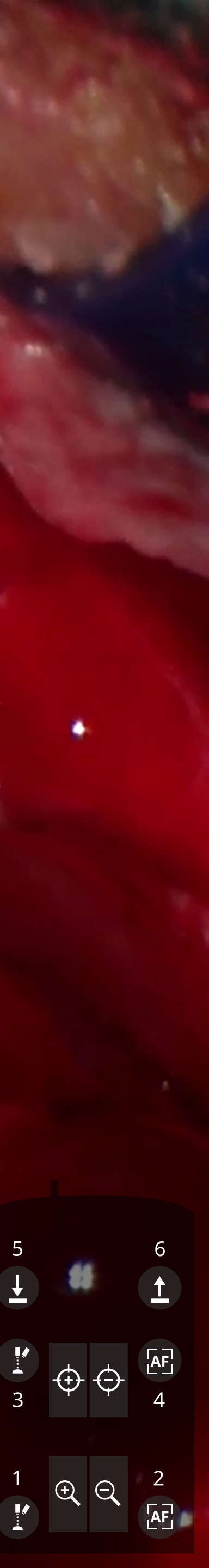

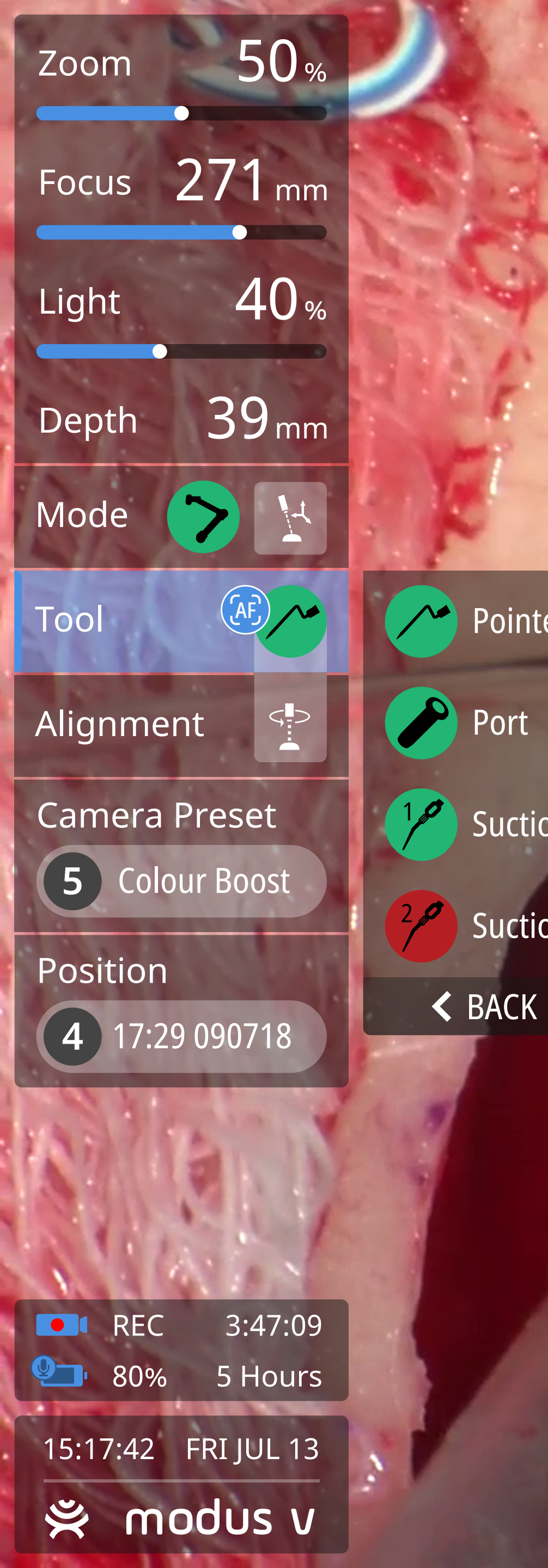

/\*

Pointer

< BACK

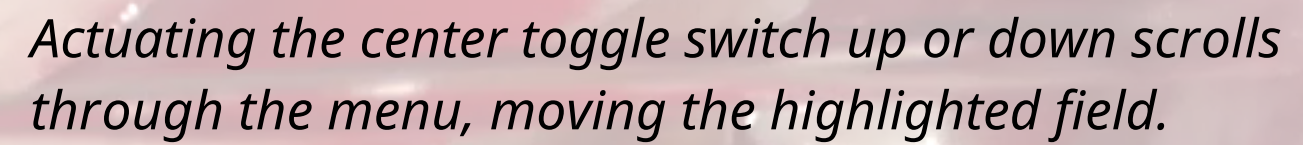

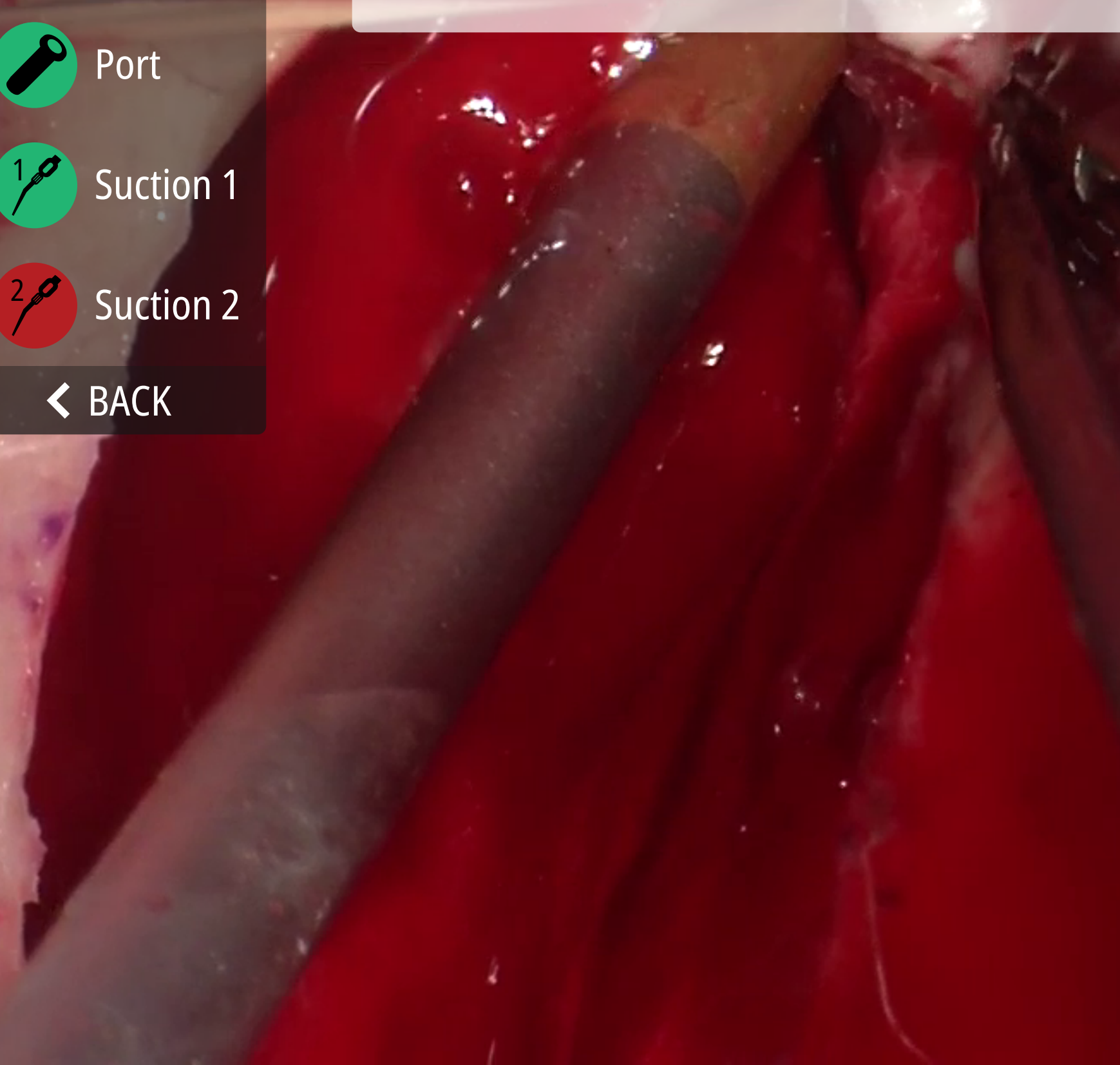

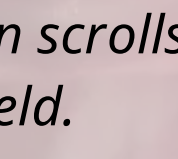

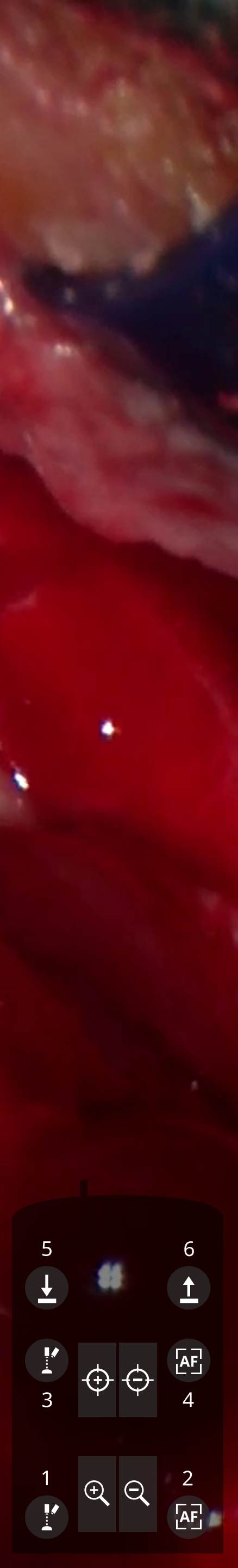

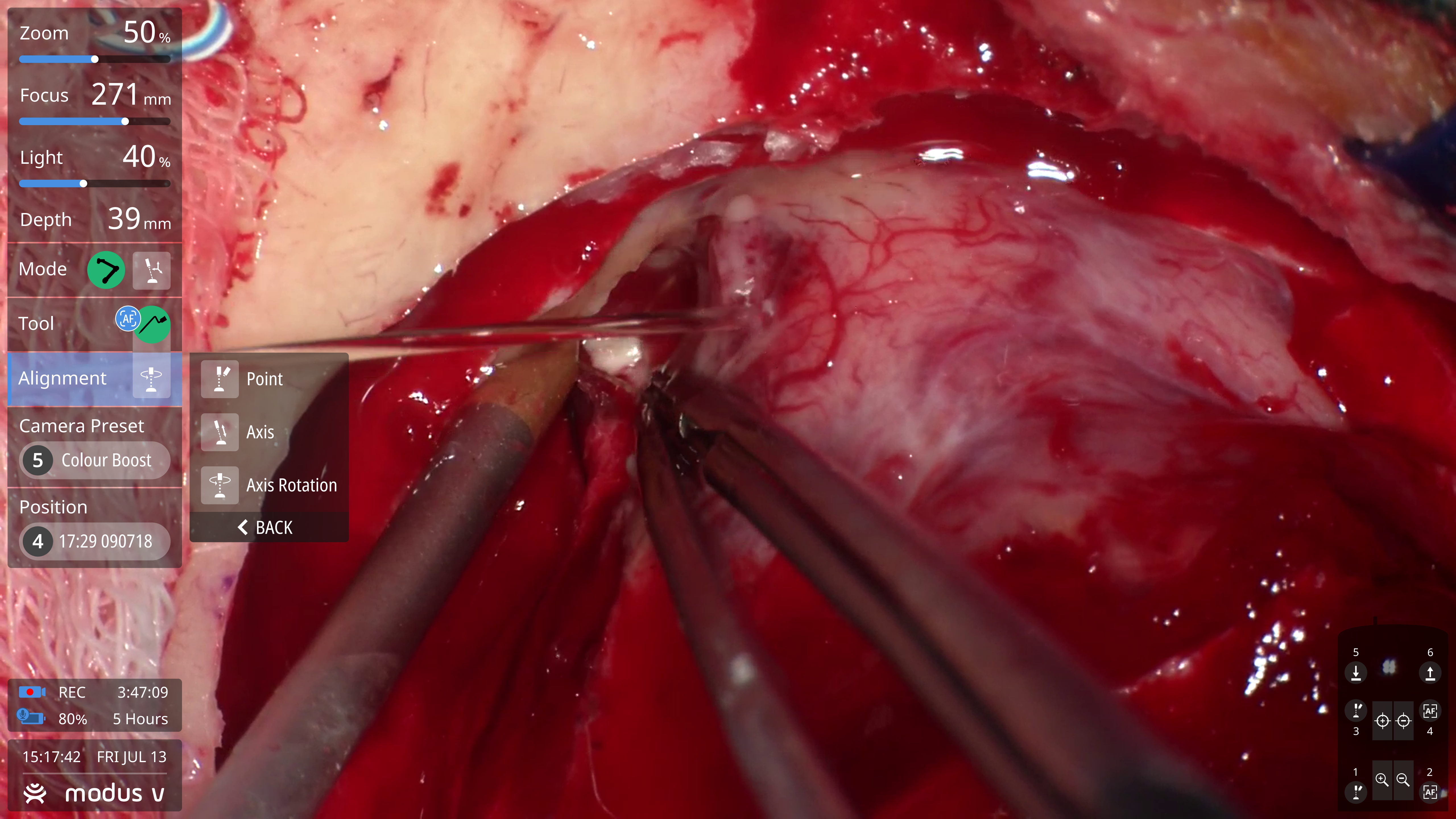

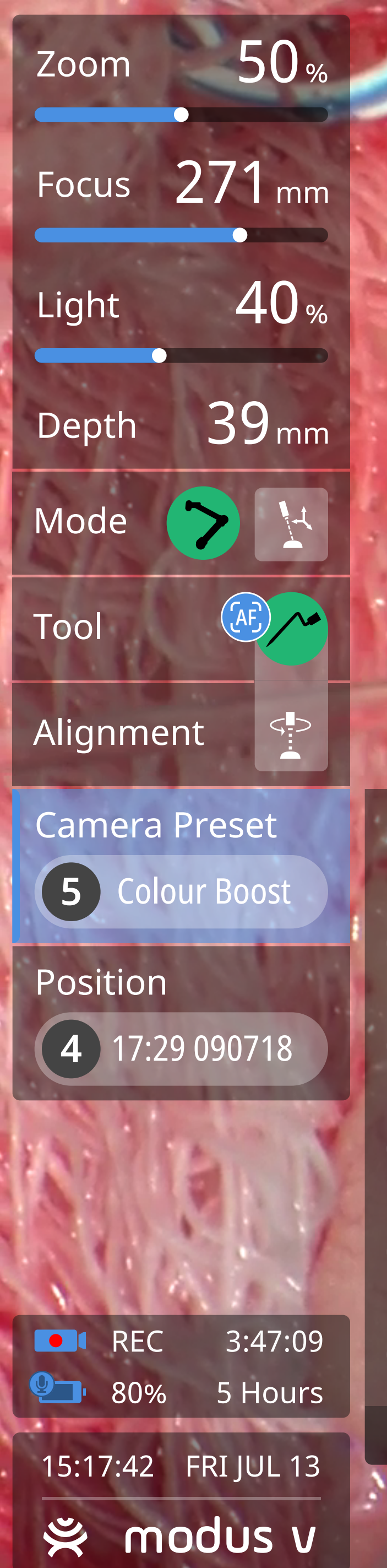

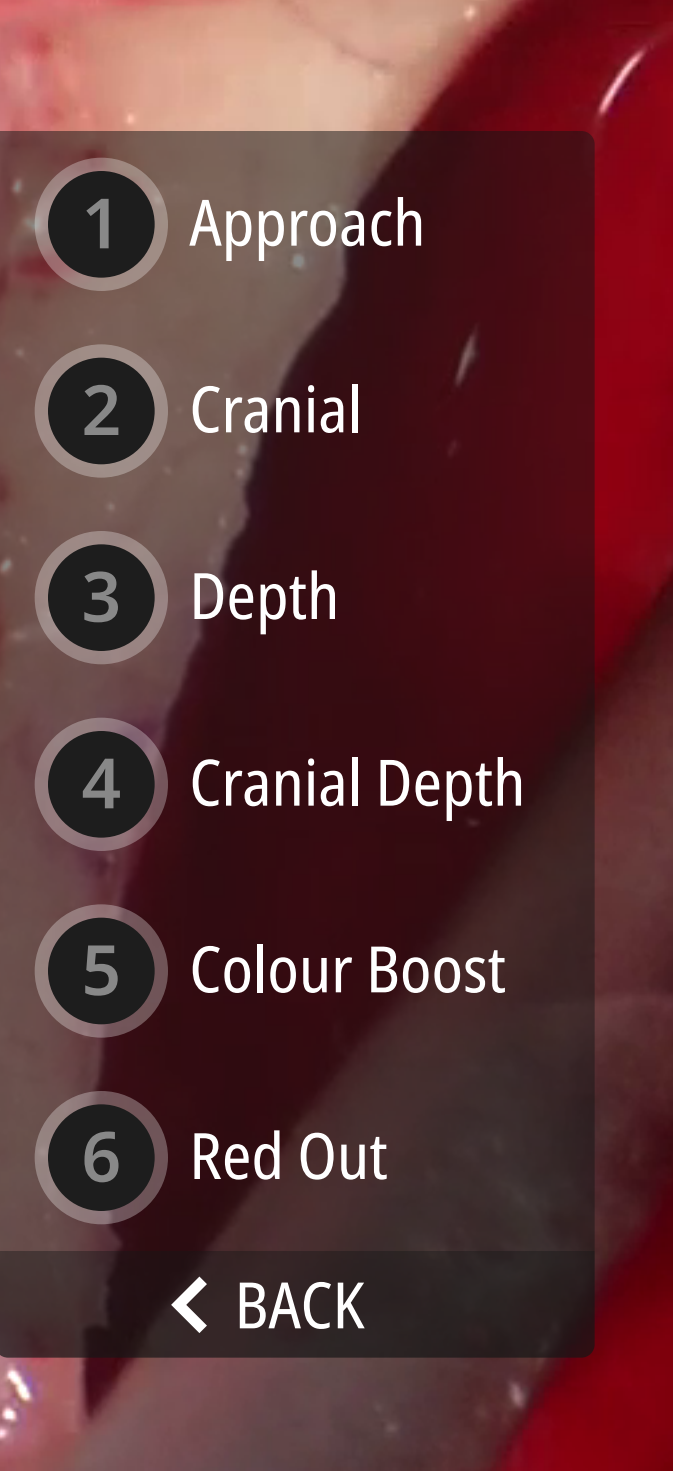

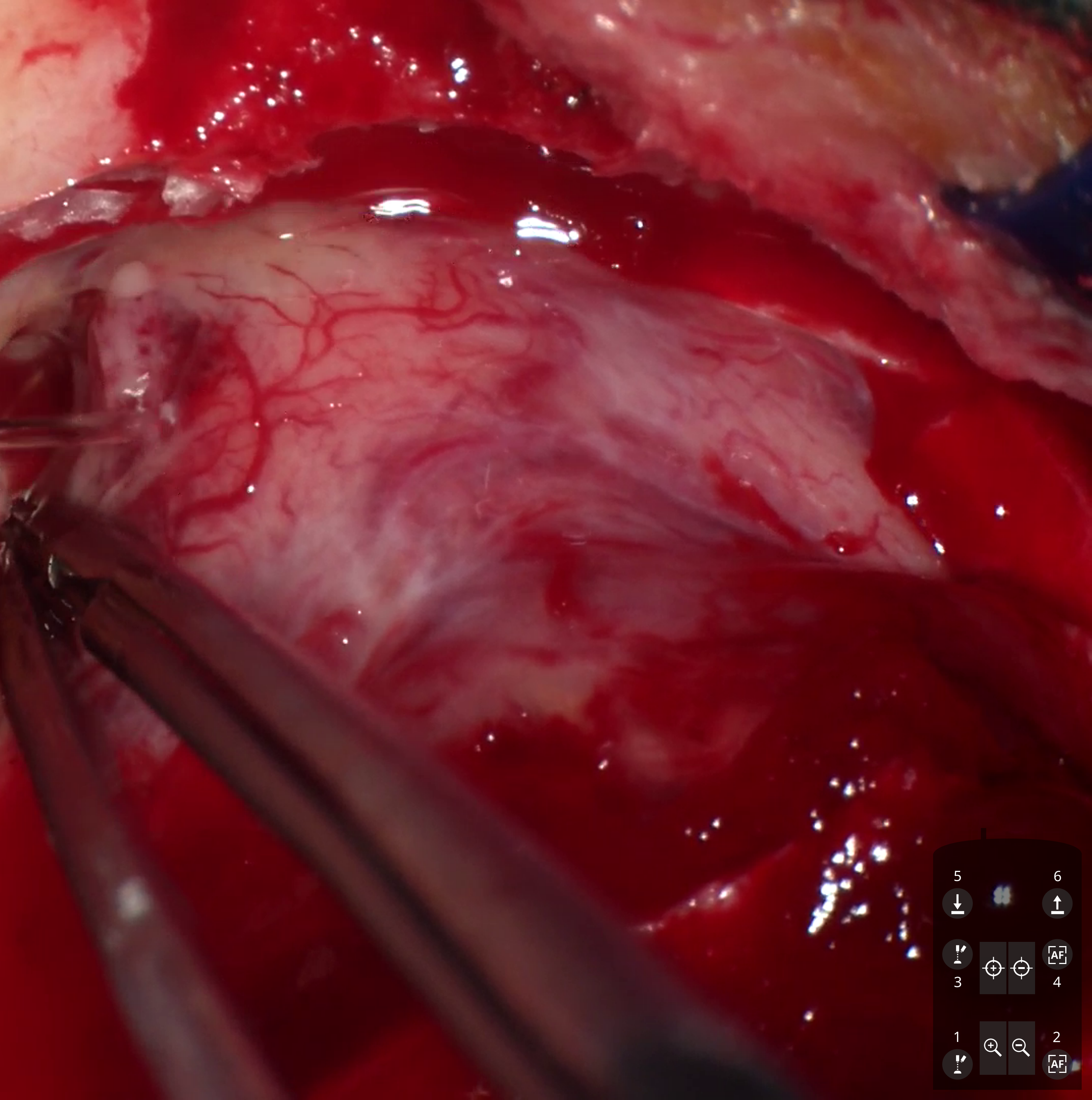

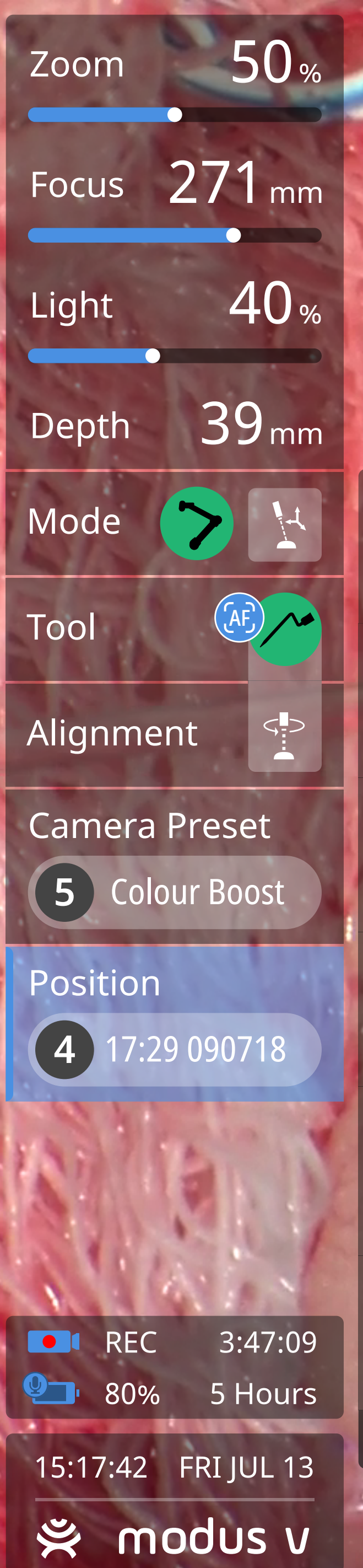

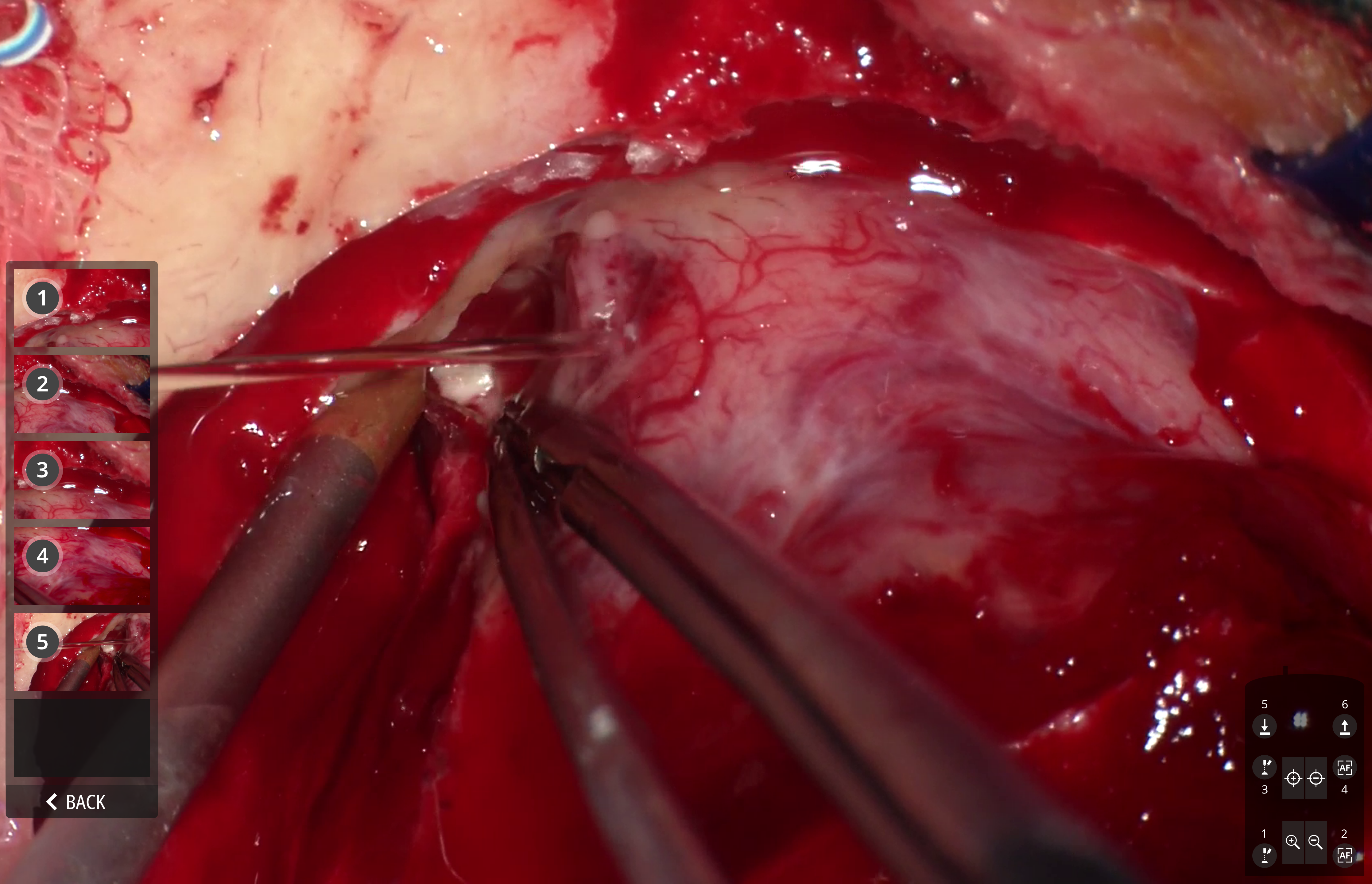

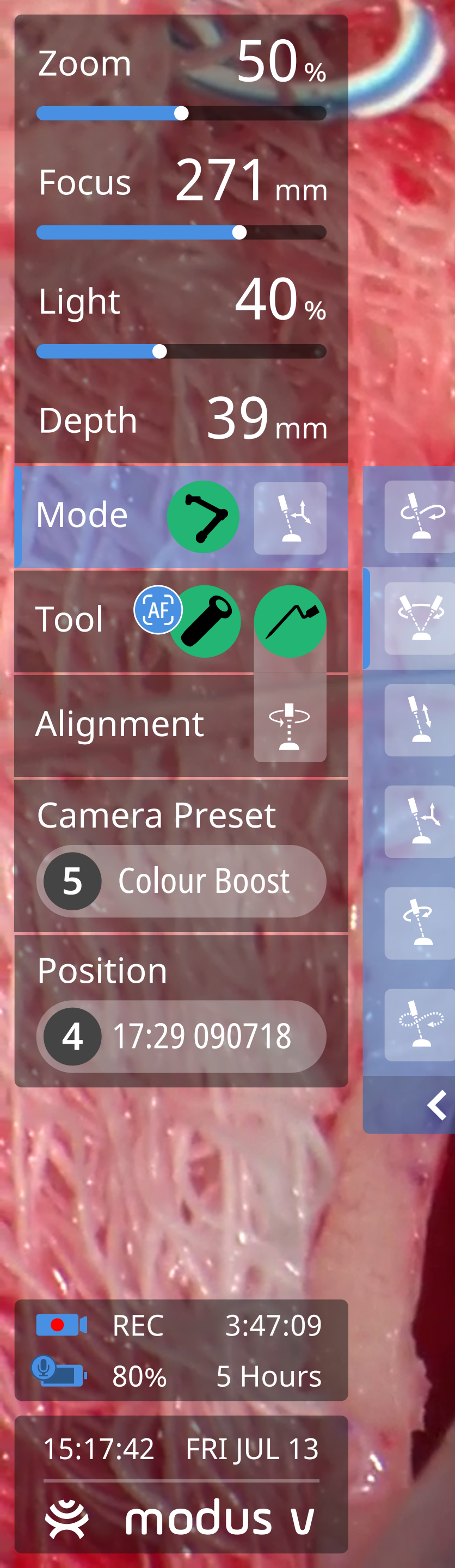

Free

Orbit

Standoff

Translate

Rotate

Manual

< BACK

72

Clicking the end effector trigger button opens a submenu corresponding to the highlighted field.

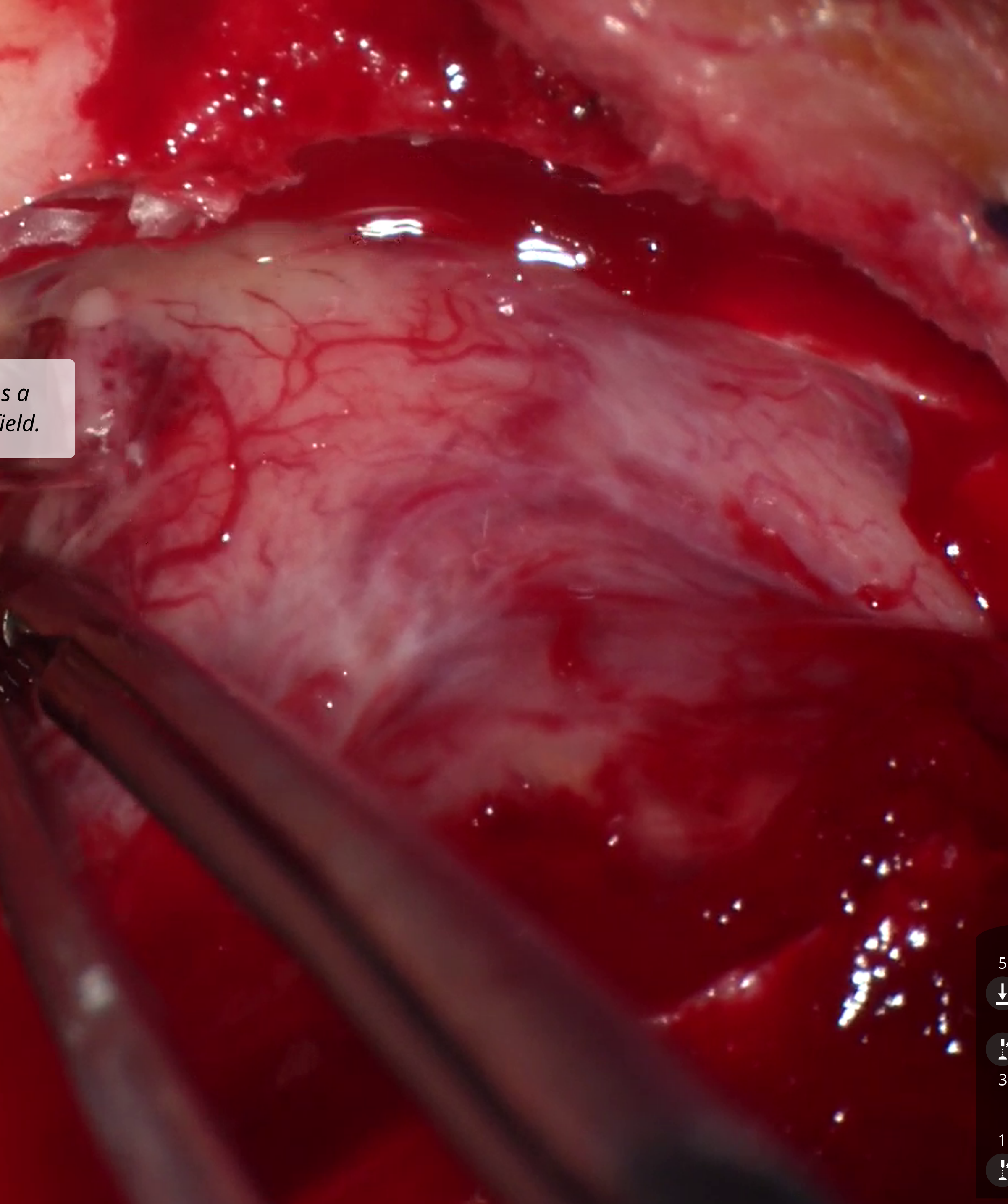

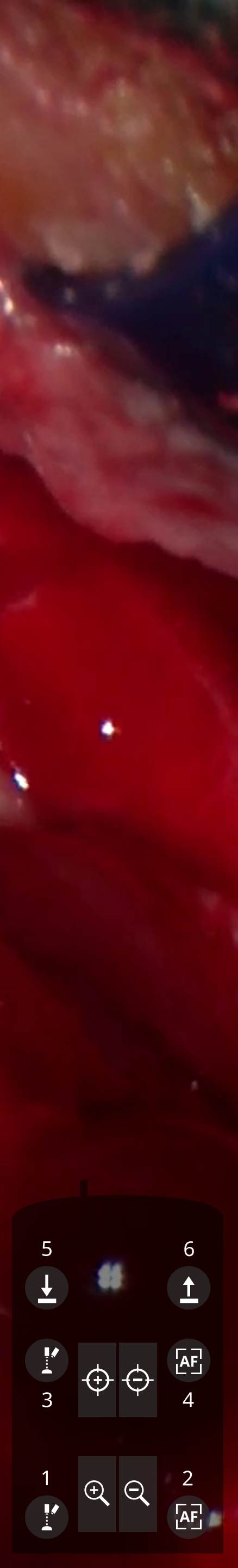

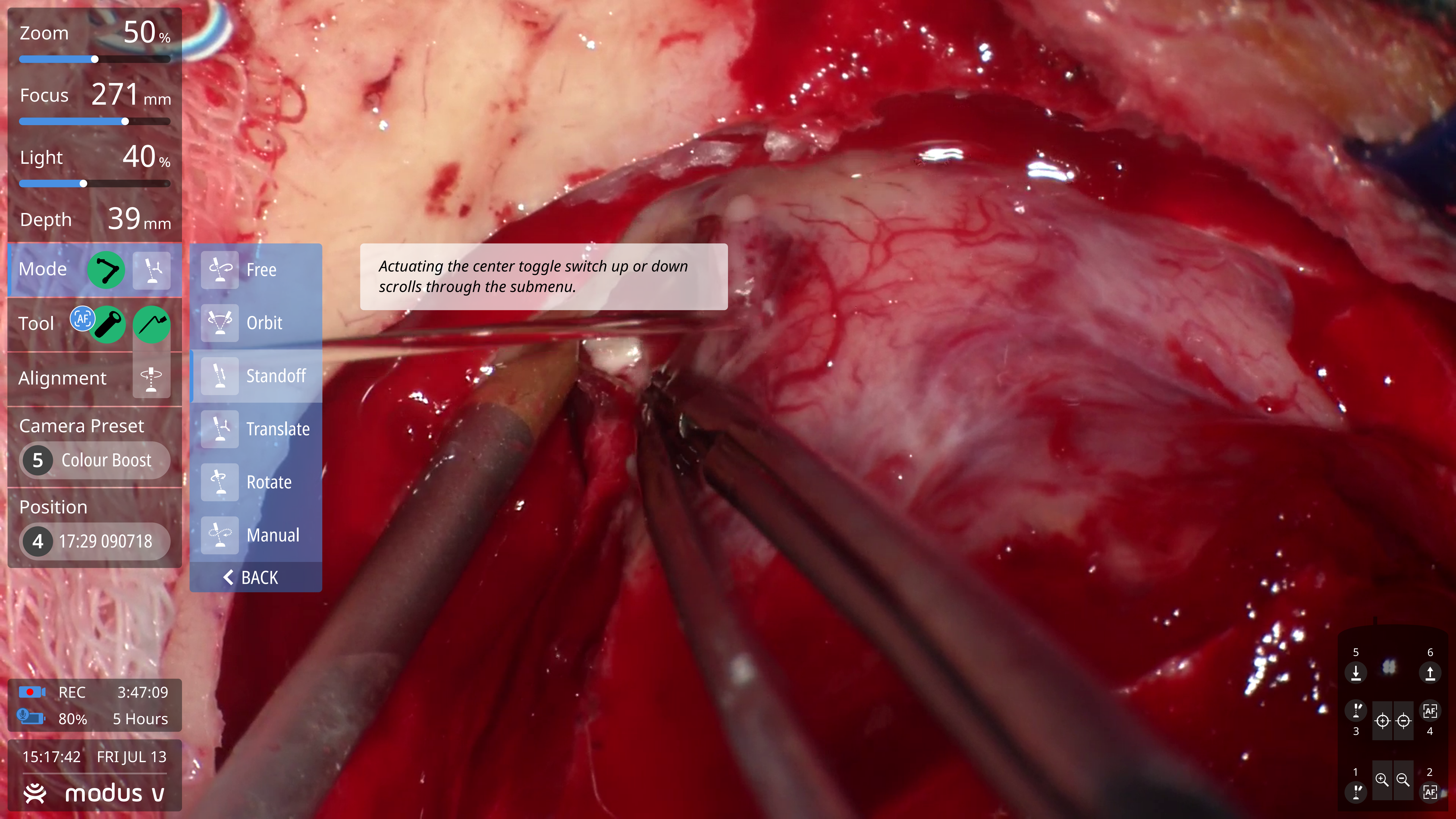

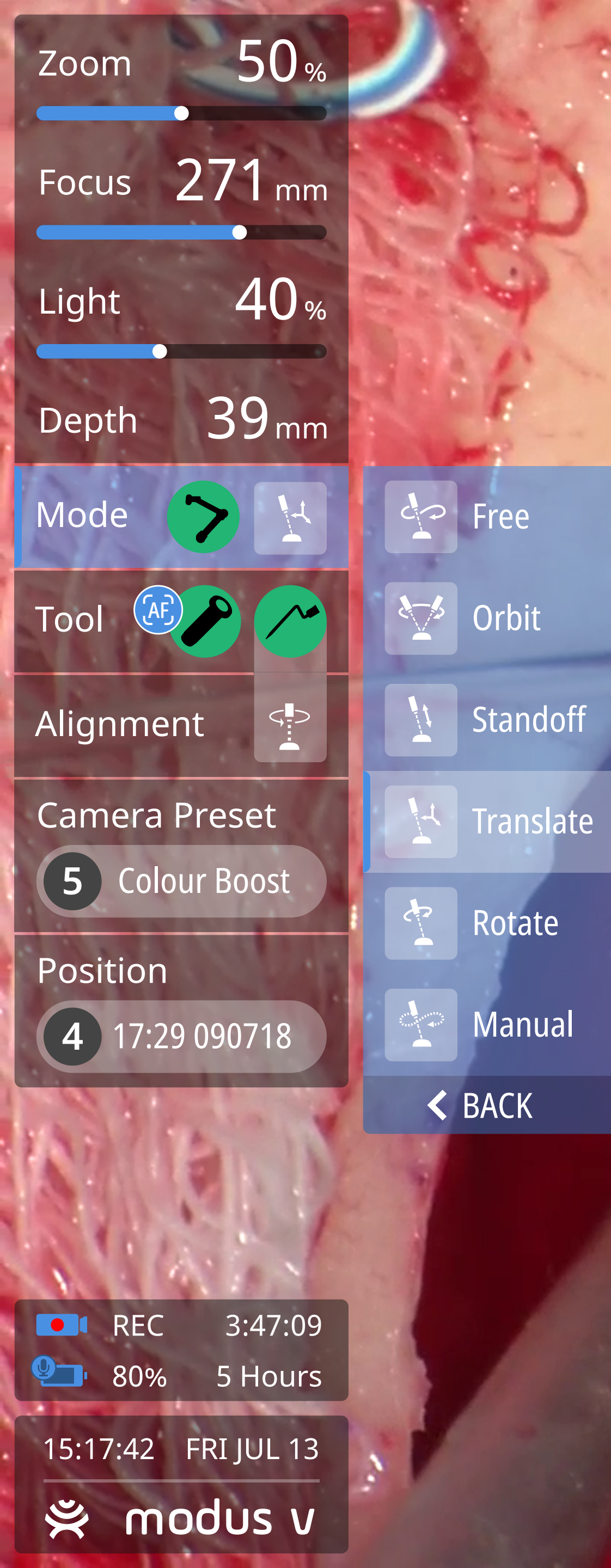

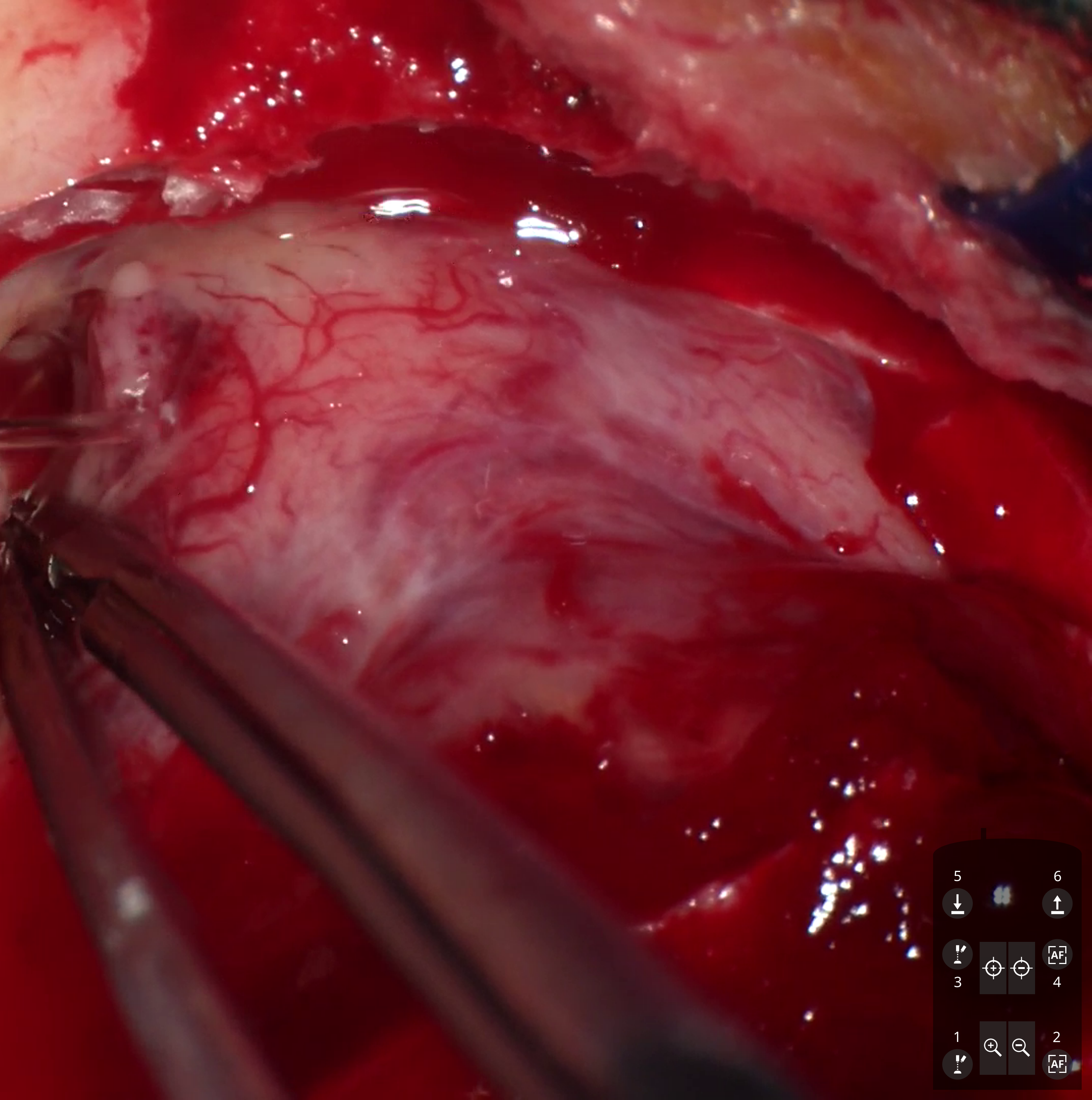

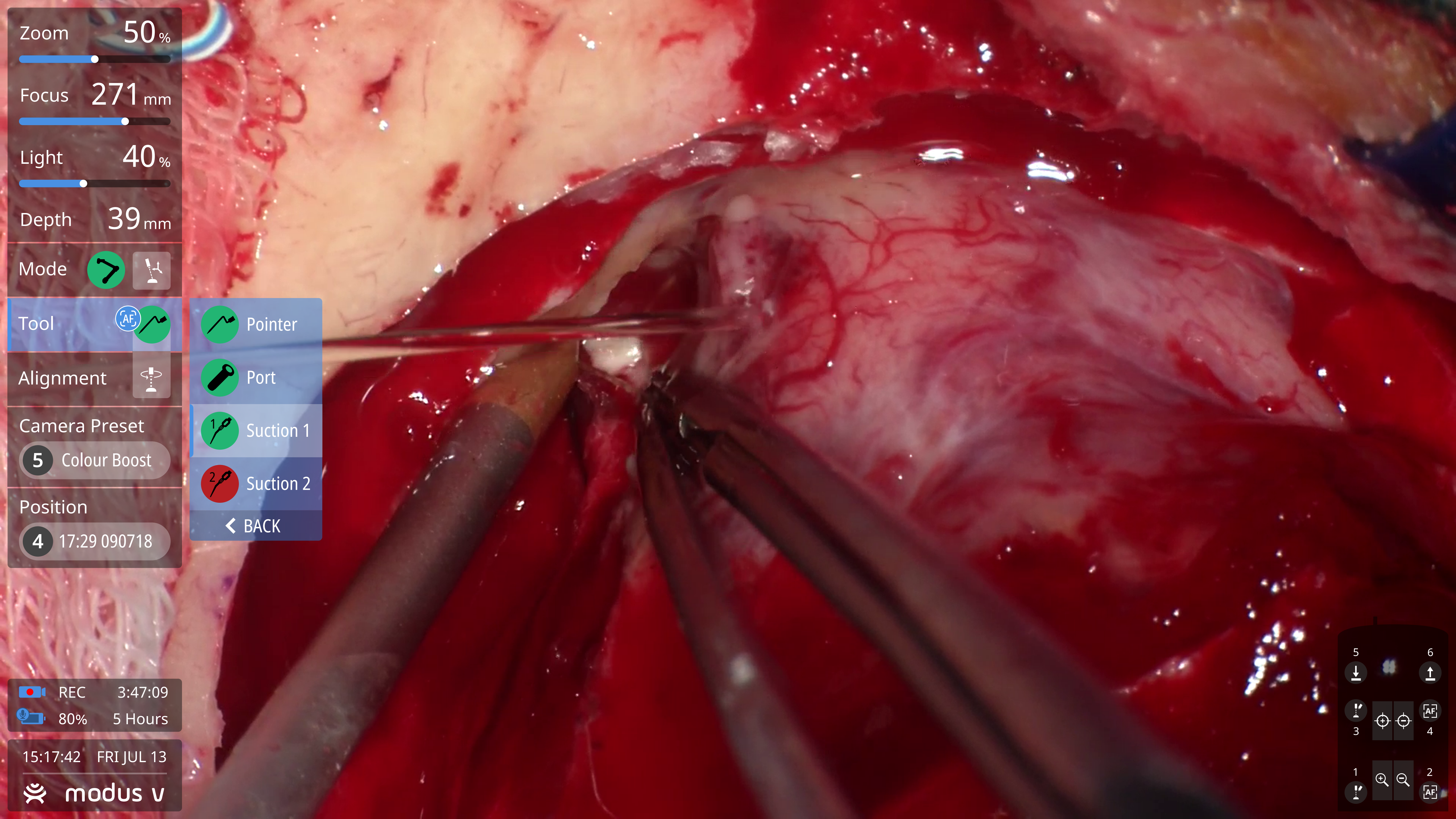

![](_page_18_Picture_0.jpeg)

![](_page_19_Figure_0.jpeg)

![](_page_19_Picture_1.jpeg)

![](_page_19_Picture_2.jpeg)

![](_page_20_Picture_0.jpeg)

![](_page_20_Picture_1.jpeg)

![](_page_21_Picture_0.jpeg)

![](_page_21_Picture_1.jpeg)

![](_page_21_Picture_3.jpeg)

![](_page_21_Picture_4.jpeg)

Voice Control

![](_page_22_Picture_2.jpeg)

![](_page_23_Figure_0.jpeg)

*The user activates voice control by saying an activation phrase, e.g. Ok Coni, Ok Nova, Ok Oona. The specific phrase has not been chosen yet.* 

![](_page_23_Picture_2.jpeg)

![](_page_23_Picture_3.jpeg)

![](_page_24_Figure_0.jpeg)

Once the activation phrase is recognized, the microphone icon changes colour and Modus V starts listening for voice commands.

![](_page_24_Picture_2.jpeg)

![](_page_24_Picture_3.jpeg)

![](_page_25_Figure_0.jpeg)

Modus V stays in "listening mode" for 20 seconds with the microphone icon showing a countdown clock. During this time, the user can say another voice command without having to say the activation phrase.

![](_page_25_Picture_2.jpeg)

![](_page_25_Picture_3.jpeg)

![](_page_26_Figure_0.jpeg)

![](_page_26_Picture_1.jpeg)

![](_page_27_Figure_0.jpeg)

*If the voice command is recognized the microphone icon turns green and Modus V executes the command.* 

![](_page_27_Picture_2.jpeg)

![](_page_27_Picture_3.jpeg)

![](_page_28_Figure_0.jpeg)

Some users may find it helpful to see a visual confirmation of the recognized voice command.

![](_page_28_Picture_3.jpeg)

![](_page_29_Figure_0.jpeg)

*If the voice command is not recognized the microphone icon briefly turns red and Modus V returns to listening mode.* 

![](_page_29_Picture_2.jpeg)

![](_page_29_Picture_3.jpeg)

| Zoom 50%                                             |         |
|------------------------------------------------------|---------|
| Focus 271 mm                                         | 1 1 1 1 |
| Light 40%                                            | A LAN   |
| Depth 39 <sub>mm</sub>                               |         |
| Mode >                                               | 1 1     |
| Tool                                                 |         |
| Alignment                                            |         |
| Camera Preset 5 Colour Boost                         |         |
| Position 4 17:29 090718                              |         |
|                                                      |         |
| <ul> <li>REC 3:47:09</li> <li>80% 5 Hours</li> </ul> |         |
| 15:17:42 FRI JUL 13<br><b>≈ modus v</b>              | 1.1     |

| 7       | Falsa           | Linkto        | Teel       |               |                       |                 |
|---------|-----------------|---------------|------------|---------------|-----------------------|-----------------|
| Zoom    | FOCUS           | LIGHTS        |            | Alignment     | Arm Mode              | Position        |
|         | A. B. 14        |               |            | 2 2 1 3       |                       |                 |
| Zoom    | Focus           | Lights        | Select     | Align To      | Select                | Select Position |
| IN      | IN              | ON            | POINTER    | POINT         | FREE                  | 123456          |
| OUT     | OUT             | OFF           | PORT       | AXIS          | ORBIT                 |                 |
| MAXIMUM | MAXIMUM         | UP            | SUCTION 1  | AXIS ROTATION | STANDOFF              | Save Position   |
| MINIMUM | MINIMUM         | DOWN          | SUCTION 2  |               | TRANSLATE             | Save Pusicion   |
|         | 1.2             | MAXIMUM       | TRAJECTORY |               | ROTATE                | 123456          |
|         | Auto-focus      | MINIMUM       |            |               | MANUAL                |                 |
|         | HFRF            |               |            |               | mode                  | Select          |
| 1 +     | ON              | Set lights to |            |               |                       | LAST POSITION   |
| 1. 1.   | OFF             | 10 20         |            |               |                       |                 |
|         |                 | 30 40         |            |               |                       |                 |
|         | Auto-focus link | 50 60         |            |               |                       |                 |
|         |                 | 70 80         |            |               |                       |                 |
|         | ON              | 90 100        |            |               |                       |                 |
|         | OFF             |               |            |               | Ok                    | Nova, hide help |
|         |                 |               |            |               |                       |                 |
|         |                 |               |            |               | and the second second | 1 1 1 1 1       |
|         |                 |               |            |               |                       |                 |
|         |                 |               |            |               |                       |                 |

. 2

*The voice command "show help" displays available commands.* There will be a short "essential commands" list as well as a complete list for users who want access to all voice commands.

![](_page_30_Picture_5.jpeg)

![](_page_31_Picture_2.jpeg)

![](_page_32_Figure_0.jpeg)

ORIENT CALIBRATE

> Face the tracking spheres towards the camera.

![](_page_32_Picture_4.jpeg)

CALIBRATION

BLOCK

![](_page_32_Picture_7.jpeg)

![](_page_33_Figure_0.jpeg)

ORIENT > CALIBRATE >

Place Suction 1 tool into the calibration block...

![](_page_33_Picture_4.jpeg)

![](_page_33_Picture_5.jpeg)

![](_page_34_Figure_0.jpeg)

ORIENT > CALIBRATE

### Calibrating...

![](_page_34_Picture_4.jpeg)

![](_page_34_Picture_5.jpeg)

![](_page_35_Figure_0.jpeg)

ORIENT CALIBRATE

Place Suction 1 tool into the verification divot.

![](_page_35_Picture_4.jpeg)

![](_page_35_Picture_6.jpeg)

![](_page_35_Picture_8.jpeg)

![](_page_36_Figure_0.jpeg)

#### CALIBRATE ORIENT

![](_page_36_Picture_3.jpeg)

![](_page_36_Picture_4.jpeg)

![](_page_36_Picture_6.jpeg)

Notifications

![](_page_37_Picture_2.jpeg)

![](_page_38_Figure_0.jpeg)

![](_page_38_Picture_2.jpeg)

Suction 2 tool is not visible.

![](_page_38_Picture_4.jpeg)

![](_page_39_Figure_0.jpeg)

![](_page_39_Picture_1.jpeg)

![](_page_39_Picture_2.jpeg)

![](_page_40_Figure_0.jpeg)

![](_page_40_Picture_1.jpeg)

Voice control transmitter battery charger is at **20%**. You have **15 minutes** to replace the battery.

![](_page_40_Picture_3.jpeg)